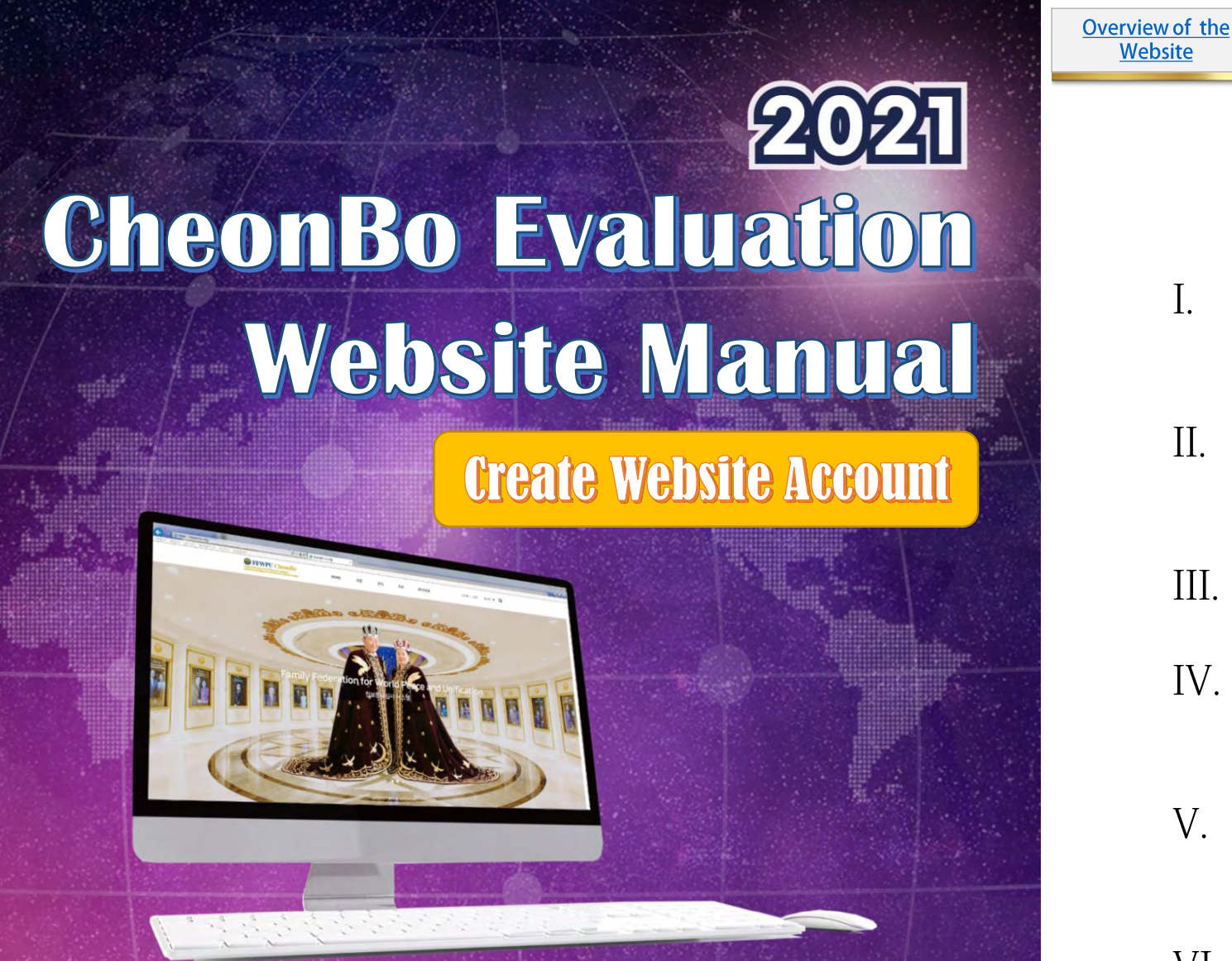

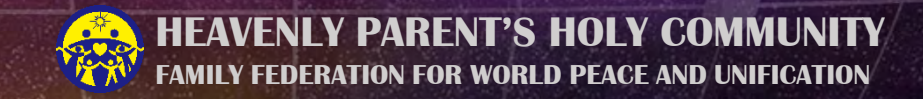

**Table of Contents** 

**Church Leader** 

**Evaluation** 

Committee

Administration

Personnel

- CheonBo Evaluation Overview
- II. Website Overview

Candidates

Website

- III. <u>Candidate Website Account Registration</u>
- IV. <u>Church Leader Website Account</u> **Registration**
- **Evaluation Committee Member Website** Account Registration
- VI. Administrative Personnel Website Account **Registration and Account Approval** Procedure

Overview of the<br/>WebsiteCandidatesChurch LeaderEvaluation<br/>CommitteeAdministration<br/>Personnel

#### 1. The Principle Significance of CheonBo

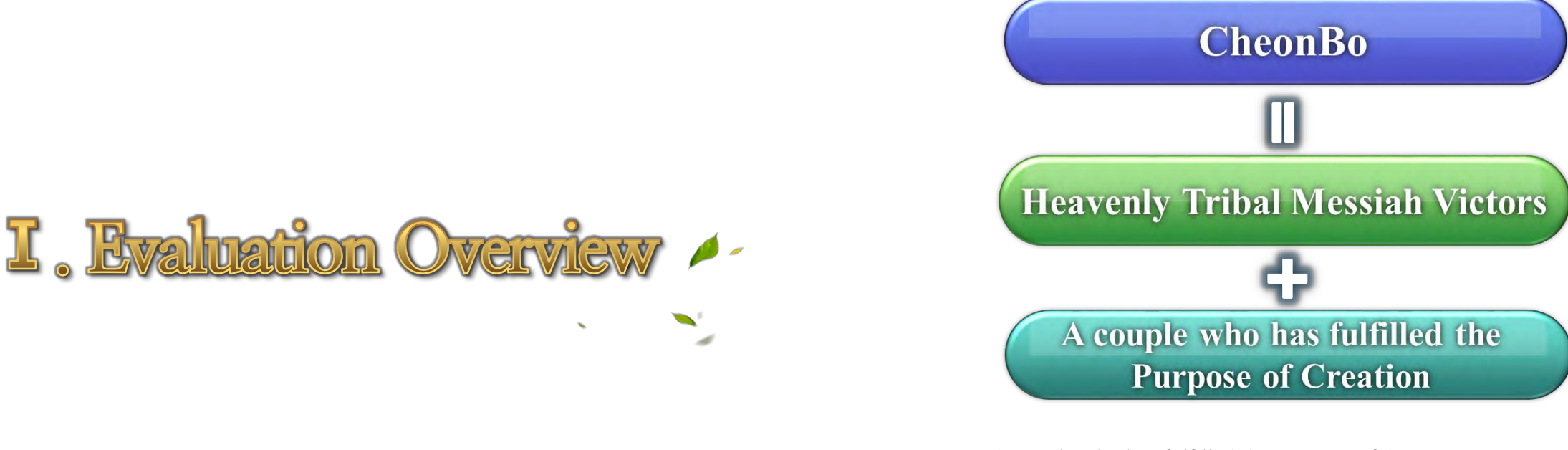

A couple who has fulfilled the Purpose of Creation

- A couple who has fulfilled the Three Great Blessings
- A couple who has attained the divine-spirit stage, accomplished the Four Great Realms of Heart and the Three Great Kingships
- Filial children, patriots, saints, divine sons and daughters
- A couple who loves Heaven, loves humanity, and loves his or her nation.

<u>Candidates</u>

Overview of the

Website

# 2. Evaluation Overview

5

- Target Participants: CheonBo candidates that have prepared supporting documents for deliberation in the 5 main areas of evaluation
- Method: Evaluation through the CheonBo Evaluation Website
  - → Website URL: <u>https://cheonbov.org</u>

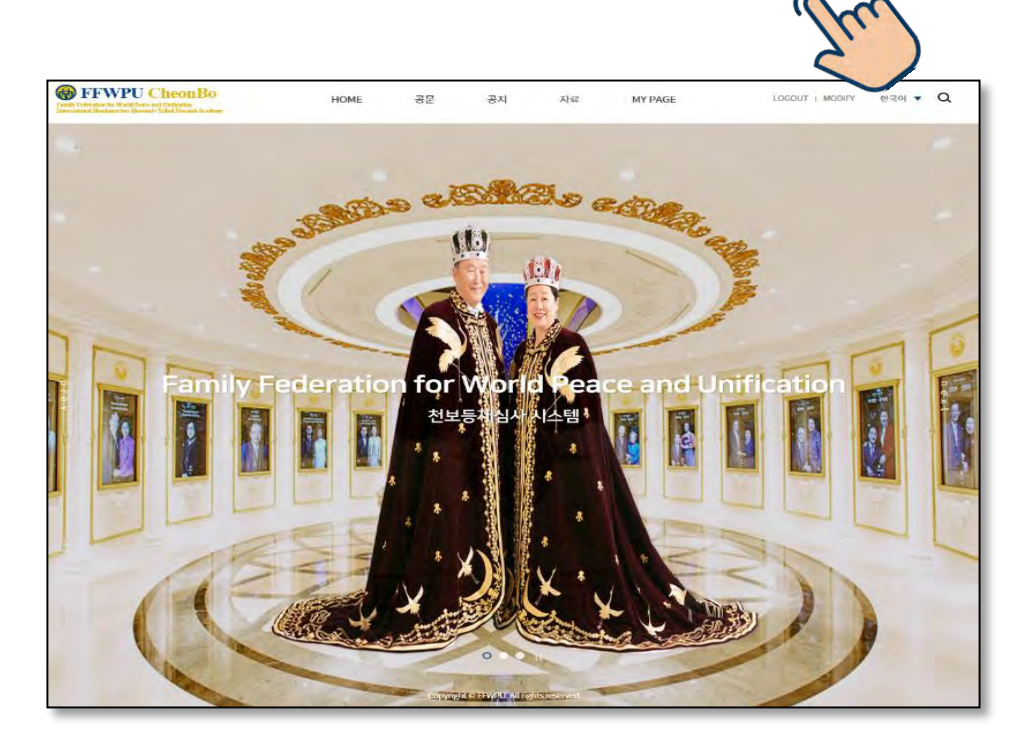

# 3. Evaluation Process

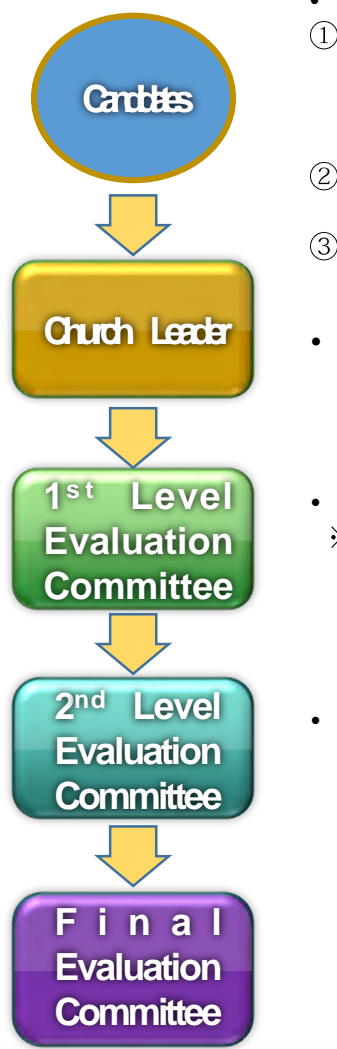

# Application form for CheonBo Evaluation ① Certificate of Confirmation for the Completion of the 430 generations of Ancestor Blessing or Completion Record of Liberation/Blessing of 430 generations of ancestors

- ② Certificate of Confirmation for the Completion of the Tribal Blessing of 430 couples
- ③ Certificate of Confirmation for offering HTM Blessing donation or Agreement form
  - Church Leader's Recommendation

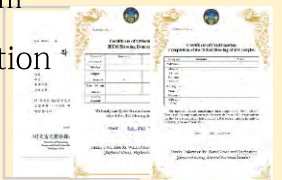

- 3 Committee Members, including National Leader
   ※ District Evaluation Committee for Heavenly Korea, Regional Group Evaluation Committee for Heavenly, Japan and Heavenly North America
- Three or more Evaluation Committee Members including Regional Group President
   ※ Sub-regional Evaluation Committee for Heavenly Korea

Overview of the<br/>WebsiteCandidates

# 4.5 Main Areas of Evaluation

|   | Category                     | Content                                                                                                    | Documentary Evidence                                                                                                    | Weighting |
|---|------------------------------|----------------------------------------------------------------------------------------------------|----------------------------------------------------------------------------------------------------|-----------|
| 1 | Ancestor<br>Blessing         | Completion of 430 gene<br>rations of Ancestor Bles<br>sing/Ancestor Liberatio<br>n                                                                                 | Certificate of Completion issued<br>by CheonBo Training Center<br>or Record of Liberation/Blessing<br>of 430 generation of ancestors | 30        |
| 2 | Tribal<br>Blessing           | Completion of Tribal<br>Blessing of 430 couples<br>Completion of 43 couples<br>of Blessing for Single<br>Candidates                                                | Certificate of Completion issued<br>by the Regional Headquarters                                                                     | 30        |
| 3 | Blessing<br>Donation         | Offering of Tribal Blessing<br>donation of gratitude                                                                                                    | Certificate of Completion issued<br>by the Regional Headquarters<br>or Agreement form to offer the<br>Blessing donation              | 20        |
| 4 | Candidate's<br>Life of Faith | Sunday Service and church donations                                                                                                    | Assessment by the church leader                                                                                                    | 10        |
| 5 | Special<br>Awards            | <ul> <li>1 point for each<br/>certificate received from a<br/>national leader</li> <li>5 points for each<br/>certificate received from<br/>True Parents</li> </ul> | Proof of award                                                                                                    | 10        |
|   |                              | Total                                                                                                    |                                                                                                    | 100       |

\* The passing total score is a total of at least 85 points.

#### **\*** Evaluation Criteria and Documentary Evidence

 Ancestor Blessing: The certificate of completion of 430 generations of ancestor blessing issued by the CheonBo Training Center is the documentary evidence for this area of evaluation. Or the Completion Record of 430 generation of Ancestor Blessing/Ancestor Liberation issued by the HJ Heaven and Earth CheonBo Training Center may be used as supporting evaluation document.
 Tribal Blessing: The certificate of completion issued by the Regional Headquarters is the supporting document for deliberation.
 Tribal Blessing Donation of Gratitude: The certificate of completion issued by the Regional Group Headquarters is the documentary evidence for this area of evaluation. However, if there is difficulty

to offer the donation to the Regional Group headquarters by the deadline, an agreement form by which the candidate promises to offer the donation at a later date is permitted.

4) Candidate's Life of Faith: Using a pointing system, the church leader of the affiliated church assesses the Sunday Service attendance and church donation history of the candidate couple according to the life of faith standard and regulations in each Regional Group.

5) Special Awards: The candidate uploads photos as evidence of each award (or certificate) received from the National Leader (of affiliated nation) and True Parents by the date of CheonBo application in accordance with the regulations set in each Regional Group.

Overview of the Candi

Website

**Candidates** 

#### 5. Evaluation Schedule

| Desition                                         | Ju                                 | lly   |            | August                   |                     |                 | Septer                   | mber                     |                       | October              |
|--------------------------------------------------|------------------------------------|-------|------------|--------------------------|---------------------|-----------------|--------------------------|--------------------------|-----------------------|----------------------|
| POSICION                                         | 16-25                              | 26-31 | 16-18      | 19-21                    | 27                  | 1-12            | 13-15                    | 16-17                    | 18                    | 10                   |
| CheonBo<br>Candidate                             |                                    |       | (Applica   | Upload D<br>ation for Cł | ocument<br>neonBo E | s<br>Valuation) |                          |                          |                       |                      |
| Church Leader                                    | Create                             |       |            | Church I<br>Recomm       | Leader's            | S<br>1          |                          |                          |                       | CheonBo              |
| 1 <sup>st</sup> Level<br>Evaluation<br>Committee | website<br>Account<br>•<br>Account |       |            | Evalu                    | lation              |                 |                          |                          |                       | Entrance<br>Ceremony |
| 2 <sup>nd</sup> Level Evaluation<br>Committee    | approval                           |       | Evaluation |                          |                     |                 | Additional<br>Evaluation |                          |                       |                      |
| Final<br>Evaluation<br>Committee                 |                                    |       |            | Evaluation               | Results             |                 |                          | Additional<br>Evaluation | Additional<br>Results |                      |

#### \* Adherence to the Evaluation Schedule

Please adhere to the schedule for creating a website account. All candidates applying for 2021 CheonBo evaluation, church leaders, evaluation committee members, and administration personnel must create a website account in the evaluation website <u>between</u> <u>16 and 25</u> using a new account ID. It is not possible to create a new account after the said given given time period.

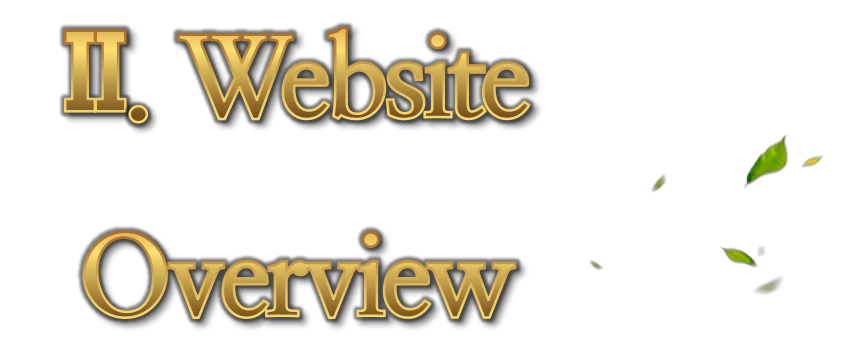

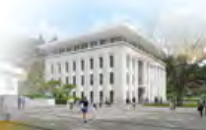

Overview of the<br/>WebsiteCandidatesChurch LeaderEvaluation<br/>CommitteeAdministration<br/>Personnel

### 1. Website Guide

Website URL: <u>https://cheonbov.org</u>

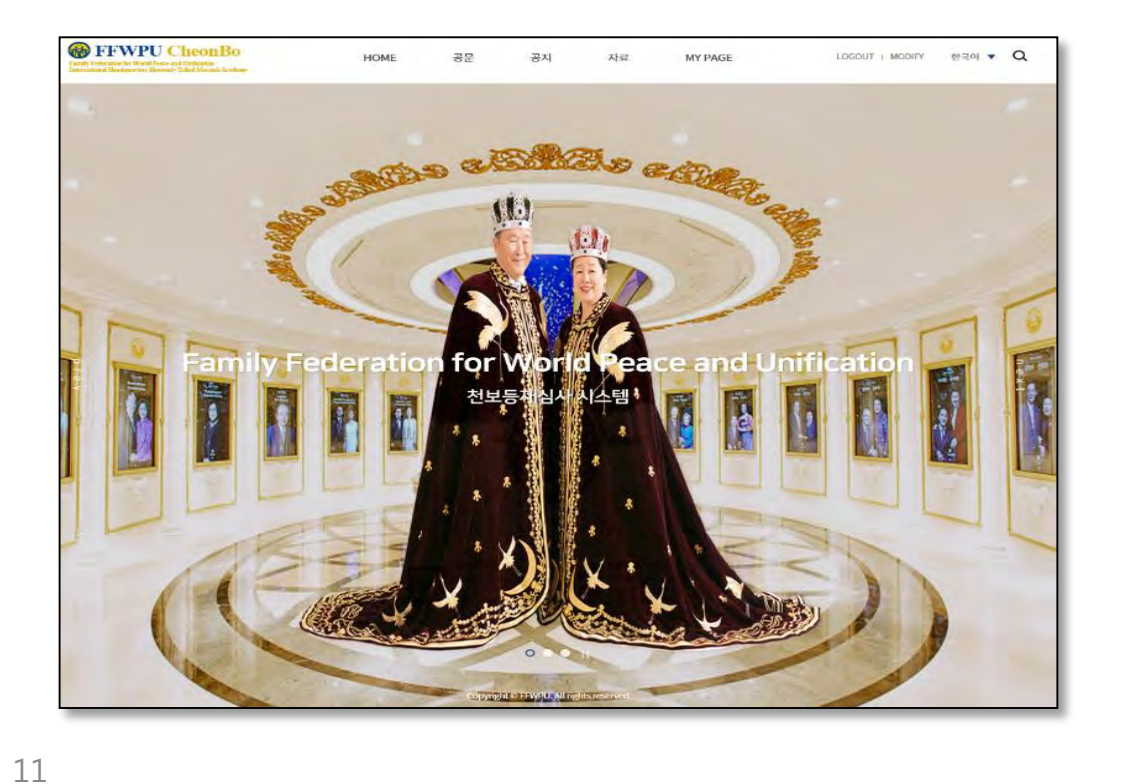

#### 2. Website User Classification

| Position                                      | Responsibility                                                                                                    | Authorization                             |
|-----------------------------------------------|----------------------------------------------------------------------------------------------------|-------------------------------------------|
| CheonBo Candidate                             | Application for CheonBo     Evaluation                                                                                                    | <ul> <li>Browsing/<br/>Editing</li> </ul> |
| Church Leader of<br>affiliated church         | <ul> <li>Church leader's recommendation</li> <li>Permitted to also take additional role of manager</li> </ul>                                                                                    | Drouging/                                 |
| National, Regional<br>Manager                 | <ul> <li>Account approval</li> <li>Issuing of required documents</li> <li>Supporting and guiding<br/>CheonBo candidates</li> <li>Supporting and guiding<br/>evaluation administration</li> </ul> | Editing                                   |
| National, Regional<br>Evaluation<br>Committee | • Evaluation                                                                                                    | Browsing                                  |

#### Create Website Account

1) Enter the website address as shown below.

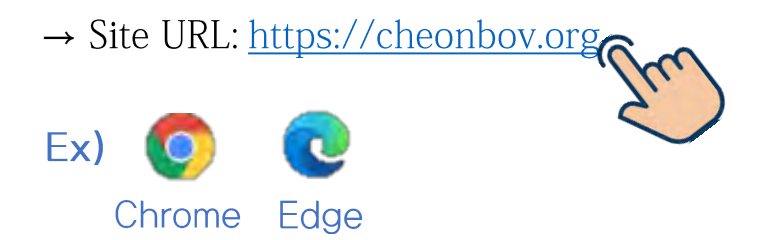

| Enter |           |                   |          | Gmail ( | (X) | - |
|-------|-----------|-------------------|----------|---------|-----|---|
|       |           |                   |          |         |     |   |
|       | Go        | ogle              |          |         |     |   |
| o,    |           |                   | <b>2</b> |         |     |   |
|       | Google 검색 | I'm Feeling Lucky |          |         |     |   |
|       |           |                   |          |         |     |   |
|       |           |                   |          |         |     |   |
|       |           |                   |          |         |     |   |
|       |           |                   |          |         |     |   |
|       |           |                   |          |         |     |   |
|       |           |                   |          |         |     |   |

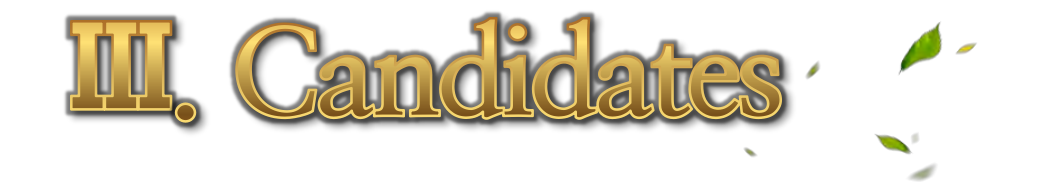

Website

2) Click [JOIN] located at the upper right corner or click [JOIN] located at the bottom part of the website page.

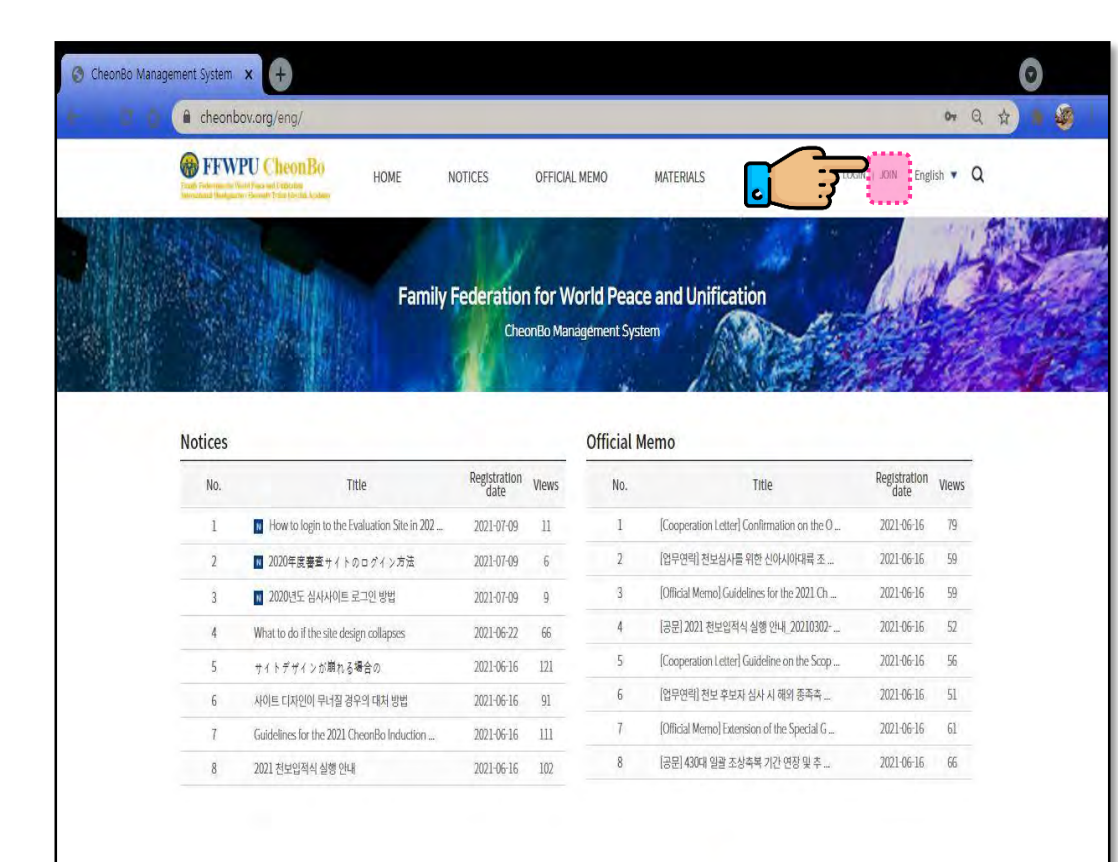

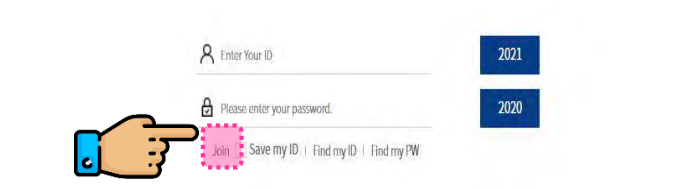

15

Click [Agreement on collecting and 3) handling of personal information]. 4) Click [CheonBo Candidate].

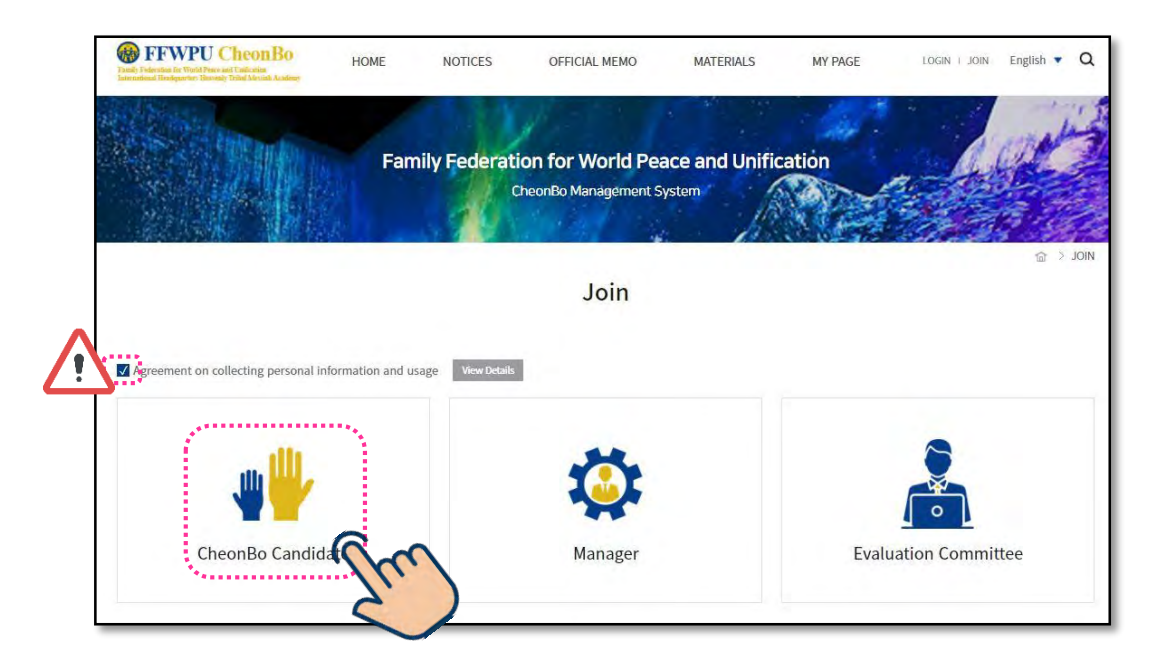

Website

#### 5) Fill in [Applicant' s Information].

| ~                                                                                          | cjgcandi2 CHECK ID AVAILABILITY                                                                                                    |
|--------------------------------------------------------------------------------------------|----------------------------------------------------------------------------------------------------|
| issword                                                                                    |                                                                                                    |
| e-enter Password 🧹                                                                         | 4-12 letters or numbers                                                                                                    |
| egional Group 🗸                                                                            | Select v                                                                                                    |
| ib-Region 🗸                                                                                | Select v                                                                                                    |
| ation(District) 🗸                                                                          | Select v                                                                                                    |
| antal Status 🗸                                                                             | Blessing for Single Candidates       Blessing for Married Couples       True Family       2nd Generation Couple         Spiritual World and Physical World Blessing       Single Person Blessing       Single       Divorced |
| ender 🗸                                                                                    | 🗇 Male 👘 Female                                                                                                    |
| obile phone                                                                                | Country code 🔻 👘 👘                                                                                                    |
| nail 🗸                                                                                     |                                                                                                    |
| ⊢enter email ↓                                                                             |                                                                                                    |
| neonBo Award<br>oxRecipient Address<br>lease enter the exact<br>idress where the recipient | Zip code:<br>Country Select T<br>Address                                                                                                    |

Items with a " $\checkmark$ " mark are required to be filled in.

- Candidates are unable to register if marked \_
- items are not filled in.

17

| ID J                                                                                       | cjgcandi2                                                                        | CHECK ID AVAILABILITY                                                                                         |
|--------------------------------------------------------------------------------------------|----------------------------------------------------------------------------------|----------------------------------------------------------------------------------------------------|
| Password 🥪                                                                                 |                                                                                  |                                                                                                    |
| Re-enter Password 🗸                                                                        | 4-12 letters or numbers                                                          |                                                                                                    |
| Regional Group 🗸                                                                           | Select •                                                                         |                                                                                                    |
| Sub-Region 🗸                                                                               | Select 🗸                                                                         | LIICK THE DUTTON OF                                                                                           |
| Nation(District) 🖌                                                                         | Select CO1                                                                       | rresponding classification!!                                                                                  |
| Marital Status 🗸                                                                           | Blessing for Single Candidates     Bl     Spiritual World and Physical World Ble | essing for Married Couples True Family 2nd Generation Couple<br>essing Single Person Blessing Single Divorced |
| Blessing Group 🖌                                                                           | Select 💌                                                                         |                                                                                                    |
| Gender 🗸                                                                                   | 🔘 Male ု 🔘 Female                                                                |                                                                                                    |
| Mobile phone                                                                               | Country code 🔻 👘                                                                 |                                                                                                    |
| Email 🗸                                                                                    |                                                                                  |                                                                                                    |
| Re-enter email 🧹                                                                           |                                                                                  |                                                                                                    |
| CheonBo Award                                                                              | Zip code                                                                         |                                                                                                    |
| BoxReciplent Address                                                                       | Country Select                                                                   | *                                                                                                    |
| "Please enter the exact<br>address where the recipient<br>will be receiving the package in | Address                                                                          |                                                                                                    |

**Church Leader** 

When 'Blessing for Single Candidates' or 'Blessing for Married Couples' is selected, [Blessing Group] category appears.

| Marital Status 🗸 | Blessing for Single Candidates     Blessing for Married Couples     True Family     2nd Generation Couple     Single Person Blessing     Single     Divorced |
|------------------|----------------------------------------------------------------------------------------------------|
| Blessing Group 🗸 | Select 🔻                                                                                                    |
| Gender 🗸         | Select<br>1961 The 36 Couples Blessing                                                                                                    |
| Mobile phone     | 1962 The 72 Couples Blessing<br>1963 1963 PreMarried Couples                                                                                                 |
| Email 🧹          | 1963 The 124 Couples Blessing<br>1964 1964 PreMarried Couples<br>1965 1965 PreMarried Couples                                                                |
| Re-enter email 🧹 | 1966 1966 PreMarried Couples                                                                                                    |

Overview of the Website

#### 6) Fill in [Holy robe size information].

| Holy robe Size information | Chest size                        |
|----------------------------|-----------------------------------|
| *                          | Height (from the top of the head) |

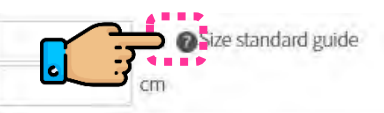

When clicked, regulation details may be viewed.

#### 7) Upload [Photo].

| Photo | Marital Status                                  | Lipicad Photo                         | на                             |
|-------|-------------------------------------------------|---------------------------------------|--------------------------------|
|       | Blessing for Single Can<br>didates              | opioad Photo                          | 에고                             |
|       | Blessing of Married Co<br>uples                 | Picture of husband an<br>d wife       |                                |
|       | Spiritual World and Ph<br>ysical World Blessing | Couple's Photo or<br>Individual Photo | Family photos are not allowed. |
|       | Single Person Blessing                          |                                       |                                |
|       | Single                                          | Individual Photo                      |                                |
|       | Divorced                                        |                                       |                                |
|       |                                                 | 101                                   |                                |
|       |                                                 |                                       |                                |
|       |                                                 |                                       |                                |
|       |                                                 |                                       |                                |

#### **!!PRECAUTIONS!!**

When creating a website account, it is permitted to
temporarily upload a photo taken by one' s phone.
However, the photo must be updated according to the given
standards by <u>August 10</u>. The Uploaded photo will be used
for the CheonBo Won exhibition and CheonBo Card.
Please refer to the attached documents regarding the
guidelines and regulations.

**Church Leader** 

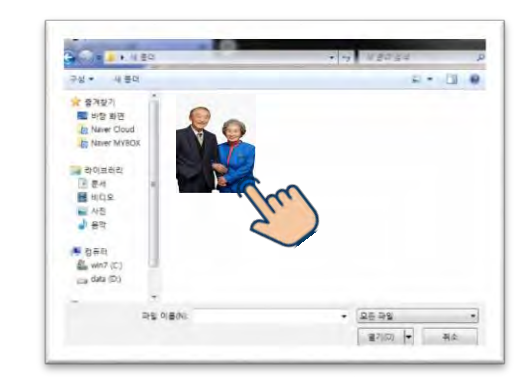

- Double-click the photo saved in your PC.

Overview of the Candida

Website

#### 8) Membership registration is completed.

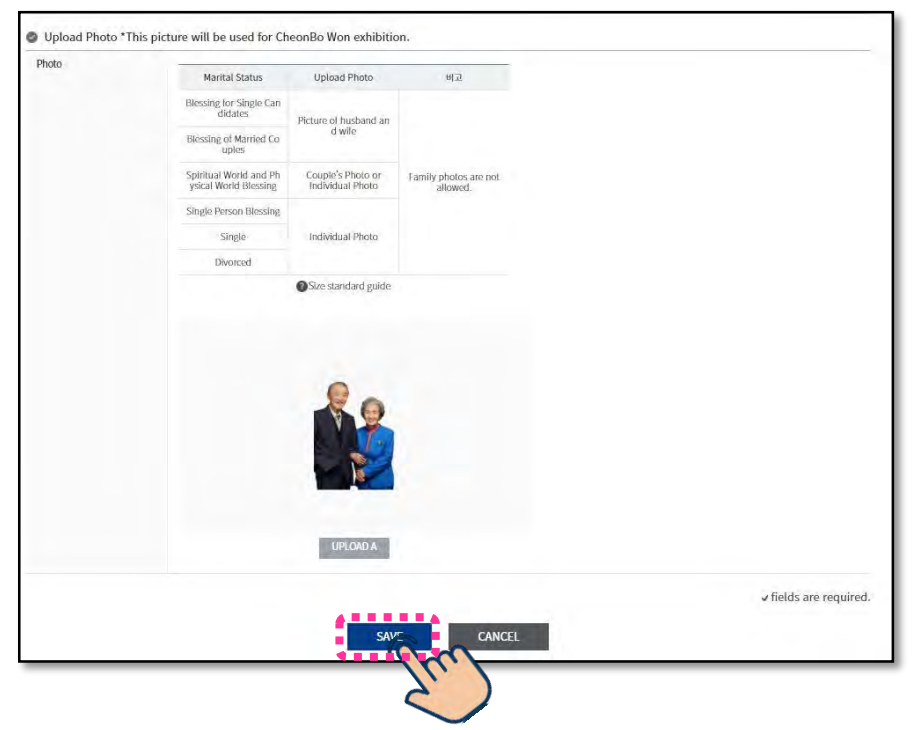

IV. Church Leader

**Church Leader** 

After completing filling in all required information, click [Save]. The website membership is completed and confirmed when this pop-up message appears.

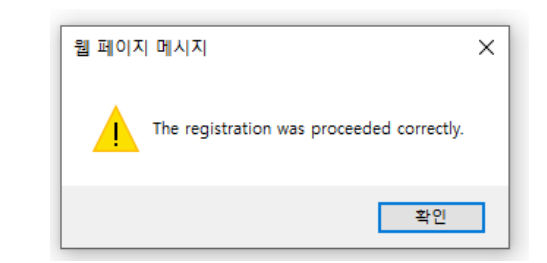

Overview of the **Candidates** 

Website

**Evaluation** 

Committee

# Create Website Account

- 1) Enter the website address as shown below.
- $\rightarrow$  Site URL: <u>https://cheonbov.org</u> Ex)

Chrome Edge

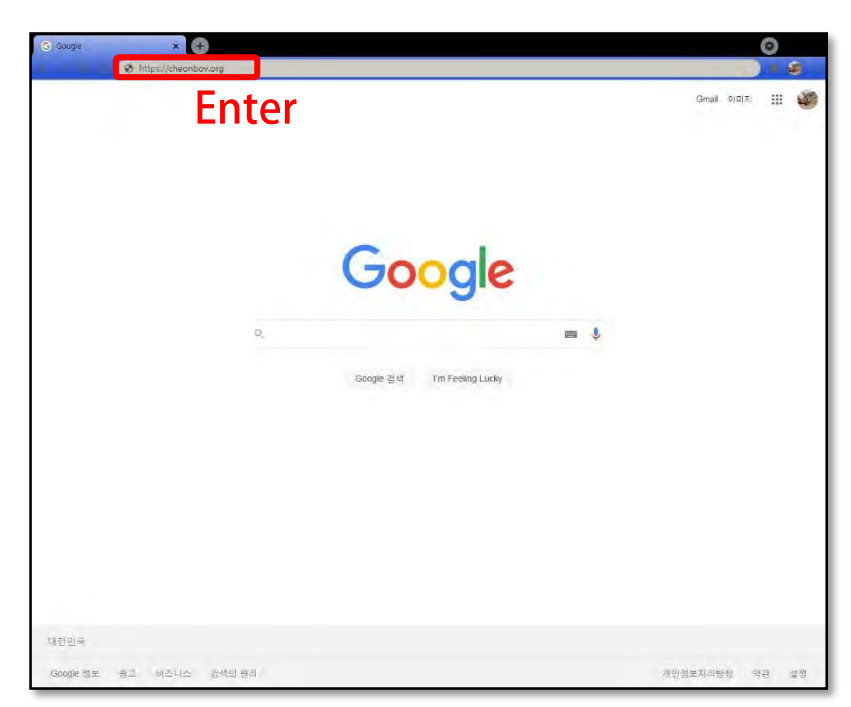

2) Click [JOIN] located at the upper right corner or click [JOIN] located at the bottom part of the website page.

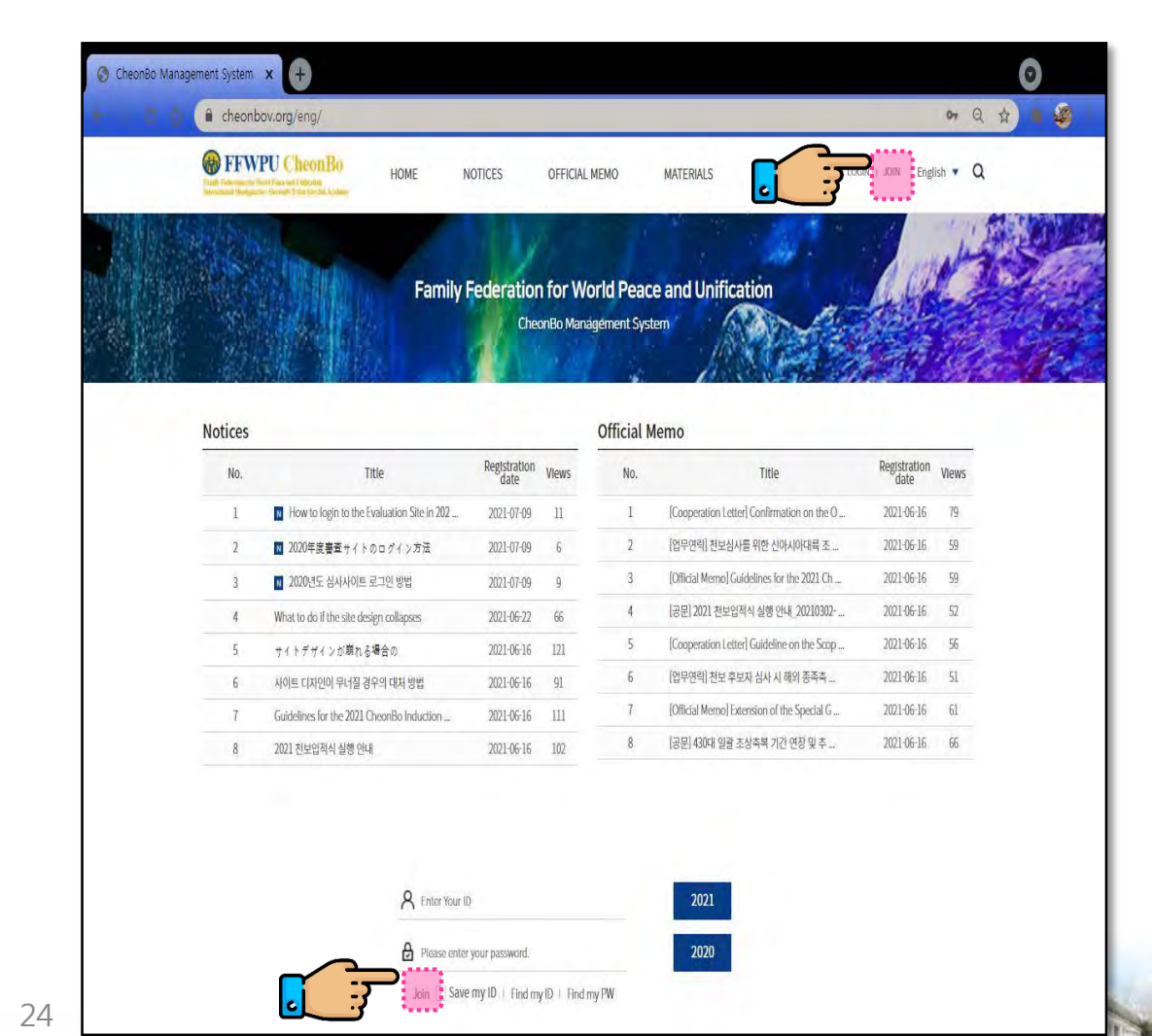

# 3) Click [Agreement on collecting and

handling of personal information].

#### 4) Click [Manager].

| Yanak, Federation Dr. World Peters and Conference<br>International Resolution: Hussian's Trilid Mexical Academy | HOME NOTIO            | CES OFFICIAL MEMO                              | MATERIALS        | MY PAGE | LOGIN   JOIN | English 🔻  |
|----------------------------------------------------------------------------------------------------|-----------------------|------------------------------------------------|------------------|---------|--------------|------------|
|                                                                                                    | Family Fee            | deration for World Pea<br>CheonBo Management S | ace and Unificat | tion    | -            |            |
|                                                                                                    |                       |                                                |                  | 0-915   | S Handelle   | <u>ଜ</u> > |
|                                                                                                    |                       | Join                                           |                  |         |              |            |
| greement on collecting personal infor                                                                           | rmation and usage Vie | Join<br>ev Detaile                             |                  |         | 8            |            |

<u>!!Precautions when creating an account!!</u> Church leaders that are recommending CheonBo candidates must select [Working Level] and [Position] as follows:

- ① Working Level: Nation(District)
- 2 Position: Church Leader

\* Church leaders with out a manager website account are unable to recommend candidates.

#### 5) Fill in [Basic Information], etc.

| 1.1.1               |                        | J                          | Join - Manager                      |  |
|---------------------|------------------------|----------------------------|-------------------------------------|--|
| Basic Information   | !!                     | Check ID                   | Availability (Required)!!           |  |
| lD v                | 6-12 letters or numb   | ers                        | CHECK ID AVAILABILITY               |  |
| Password 🖌          | 4.12 letters or number | rs                         |                                     |  |
| Re-enter Password V | 4-12 letters or number | rs                         |                                     |  |
| 0                   |                        |                            |                                     |  |
| Working Level 🗸     | Natior                 | [District]                 |                                     |  |
| Regional Group 🗸    | Select                 |                            |                                     |  |
| Sub-Region 🗸        | Select                 | Ť                          |                                     |  |
| Nation(District) 🗸  | Select                 | *                          |                                     |  |
| 0                   |                        |                            |                                     |  |
| Position J          | Churc                  | ch Leade                   | ler                                 |  |
| Work√               | Education Co           | unselling 📋 Administration | ion 🔄 Management 📝 Ministry 📋 Other |  |

Items with " $\checkmark$ " mark are required to be filled in.

- Candidates are unable to register if marked items are not filled in.
- 26

#### 6) Upload [Photo].

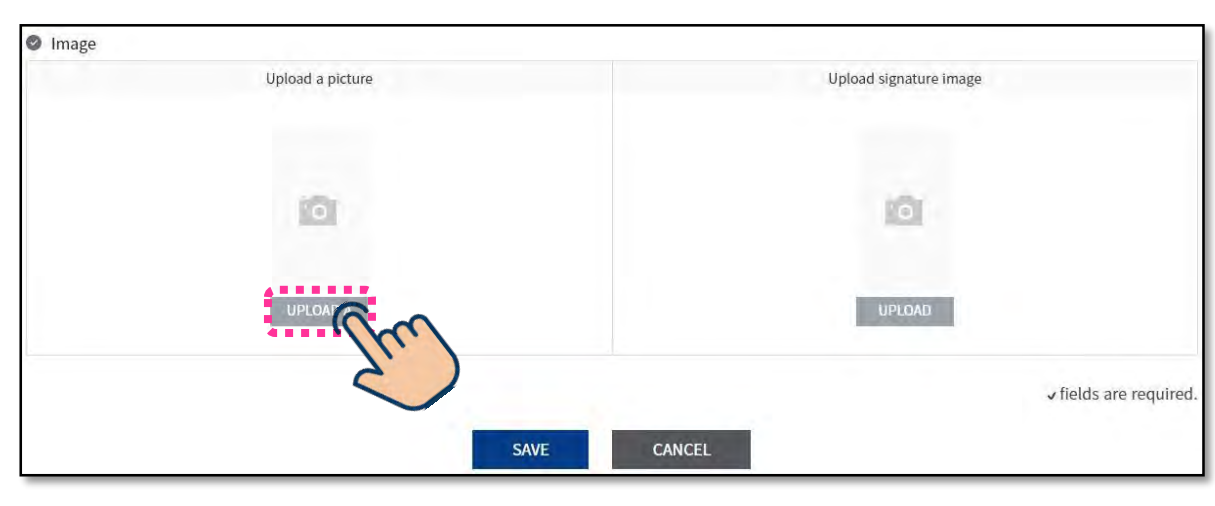

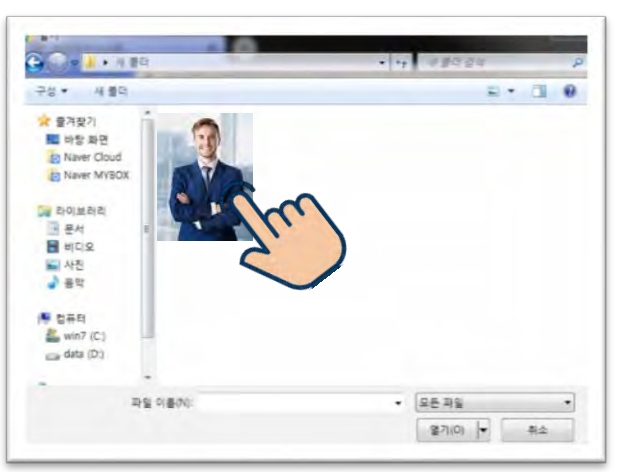

- Double-click the

photo saved in your PC.

#### 7) Upload [Signature].

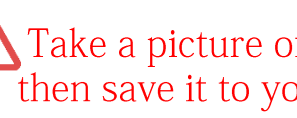

Take a picture of your signature using your mobile phone, then save it to your PC.

**Church Leader** 

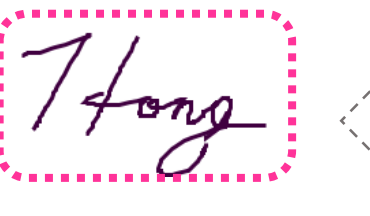

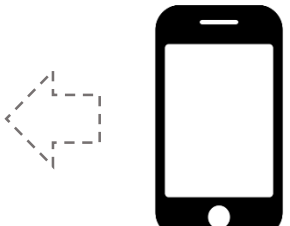

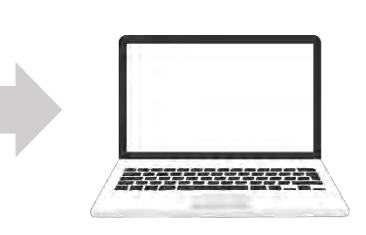

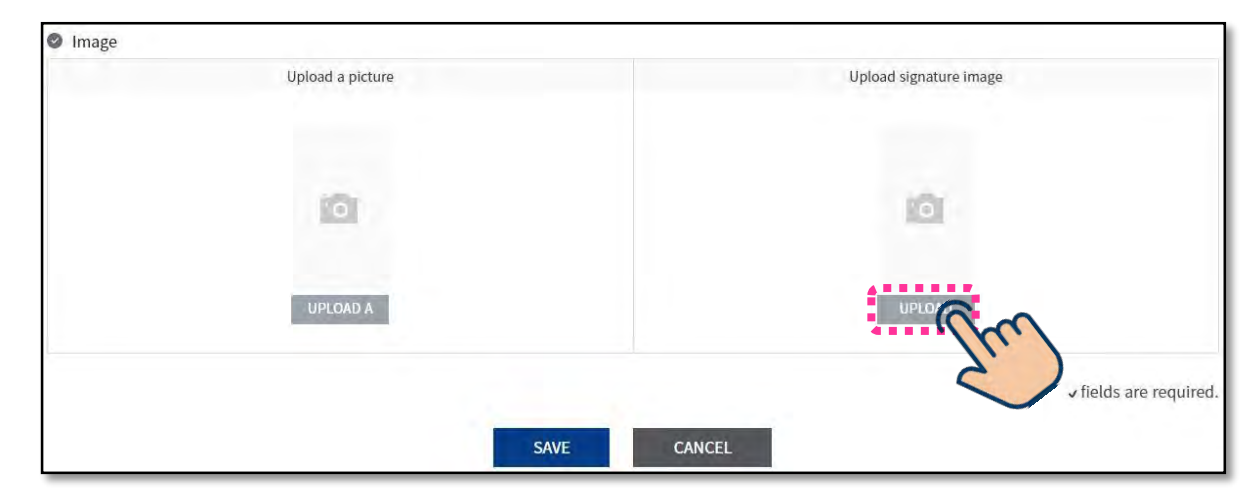

- Double-click the photo saved in your PC.

Overview of the Candidates

Website

**Church Leader** 

**Evaluation** 

Committee

#### 8) Membership registration is completed.

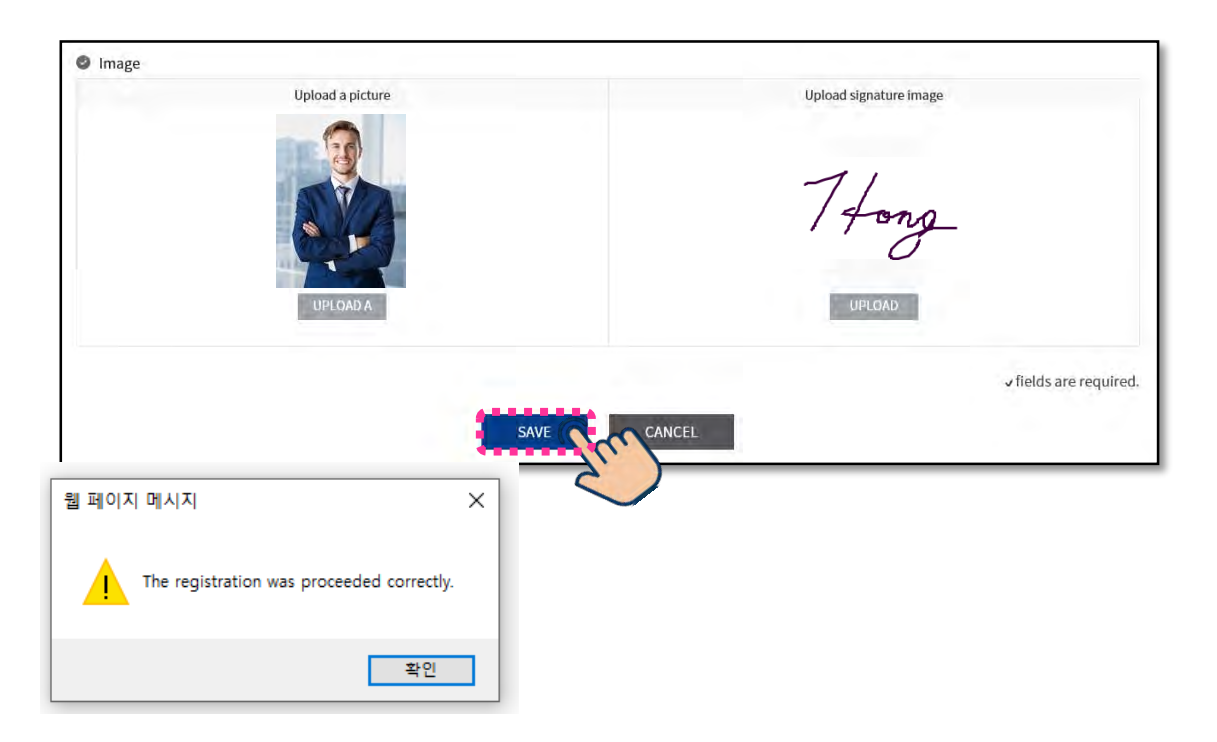

After completing filling in all required information, click [Save]. The website membership is completed and confirmed when this pop-up message appears.

\* To login with registered account and to fill in church leader's recommendation, church leaders must first receive account approval from a Sub-Regional or Regional administrative staff.

Candidates

Overview of the

Website

**Evaluation** 

Committee

# Create Website Account

- 1) Enter the website address as shown below.
- → Site URL: <u>https://cheonbov.org</u>
  Ex) O C Chrome Edge

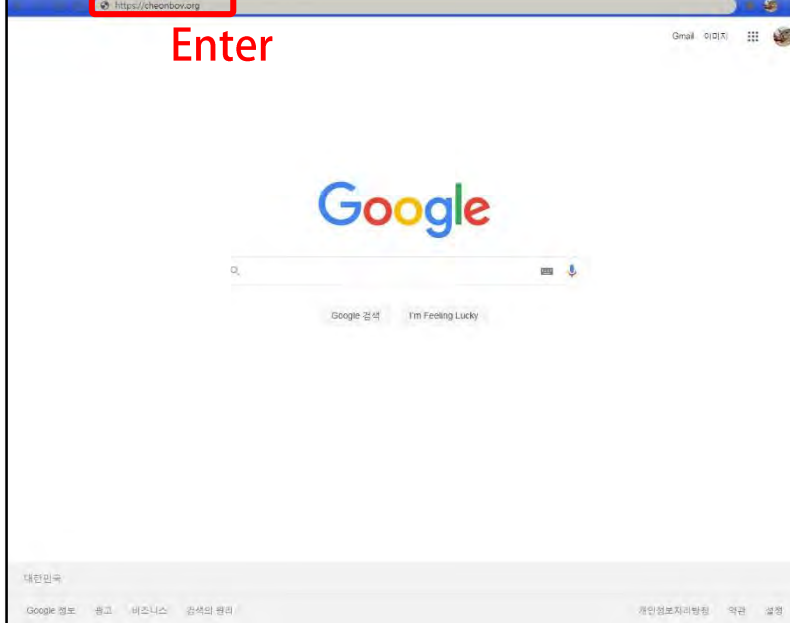

0

2) Click [JOIN] located at the upper right corner or click[JOIN] located at the bottom part of the website page .

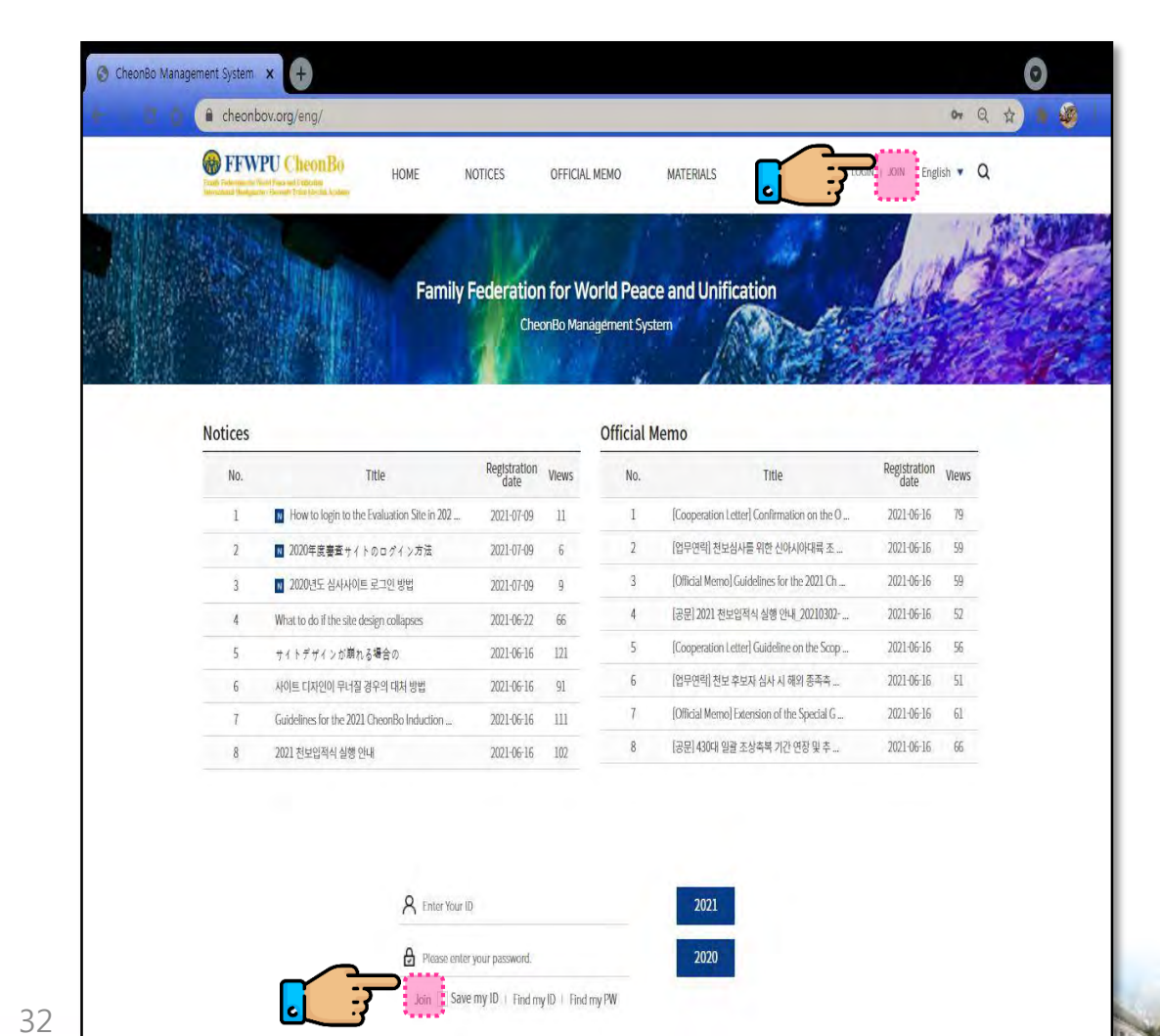

Website

#### Click [Agreement on collecting and 3)

handling of personal information].

#### 4) Click [Evaluation Committee].

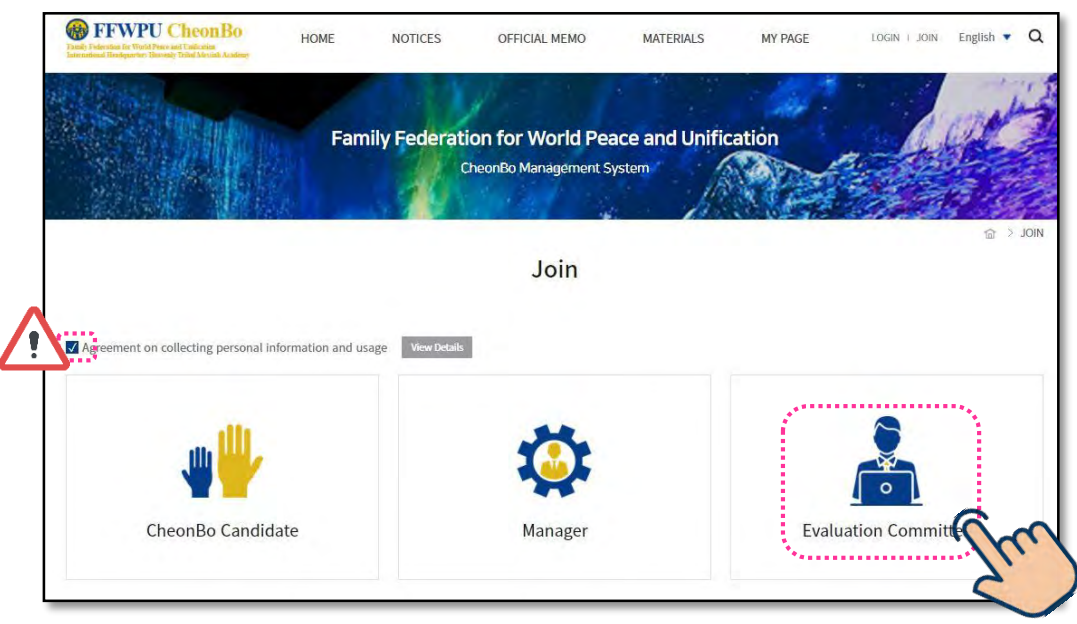

Items with " $\checkmark$ " mark are required to be filled in.

Candidates are unable to register if marked items are not filled in.

# 5) Fill in [Basic Information] and [Evaluation Committee Classification].

| uired)!!   |
|------------|
|            |
| AILABILITY |
|            |
|            |
|            |

#### **!! Precautions when filling in [Evaluation Committee Classification]!!**

- Evaluation Level
  - Select the evaluation level of your responsibility. •
  - If you are a member of both national and regional evaluation committee, you have create 2 accounts for each level.

#### **\*** Evaluation Procedure

- Heavenly Korea
- District Evaluation  $\rightarrow$  Sub-regional Evaluation  $\rightarrow$  International Evaluation
  - Heavenly Japan/Heavenly North America
- Sub-regional Evaluation  $\rightarrow$  Regional Group Evaluation  $\rightarrow$  International Evaluation

• Other Regional Groups

National Evaluation  $\rightarrow$  Regional Group Evaluation  $\rightarrow$  International Evaluation

#### 6) Upload [Photo].

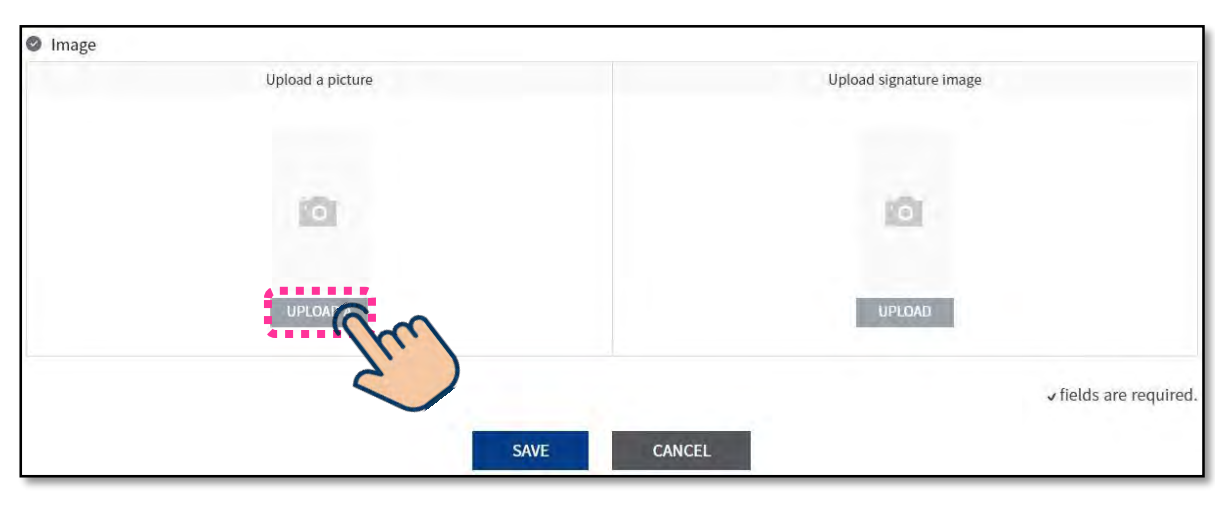

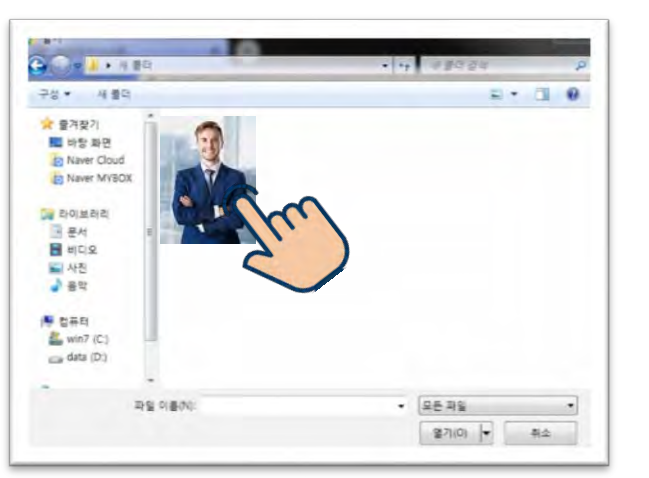

- Double-click the

photo saved in your PC.

#### 7) Upload [Signature].

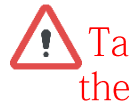

Take a picture of your signature using your mobile phone, then save it to your PC

**Church Leader** 

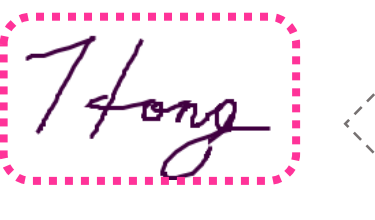

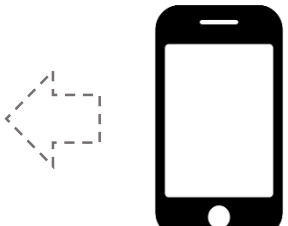

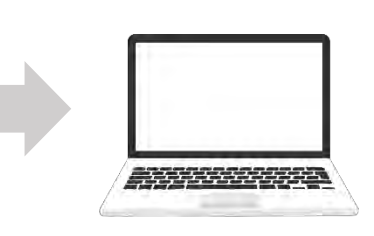

Image Upload a picture Upload signature image 0 UPLOAD A fields are required. CANCEL SAVE

- Double-click the photo saved in your PC.

Candidates Church Leader

Overview of the

Website

Evaluation Committee Administration

Personnel

8) Complete membership registration

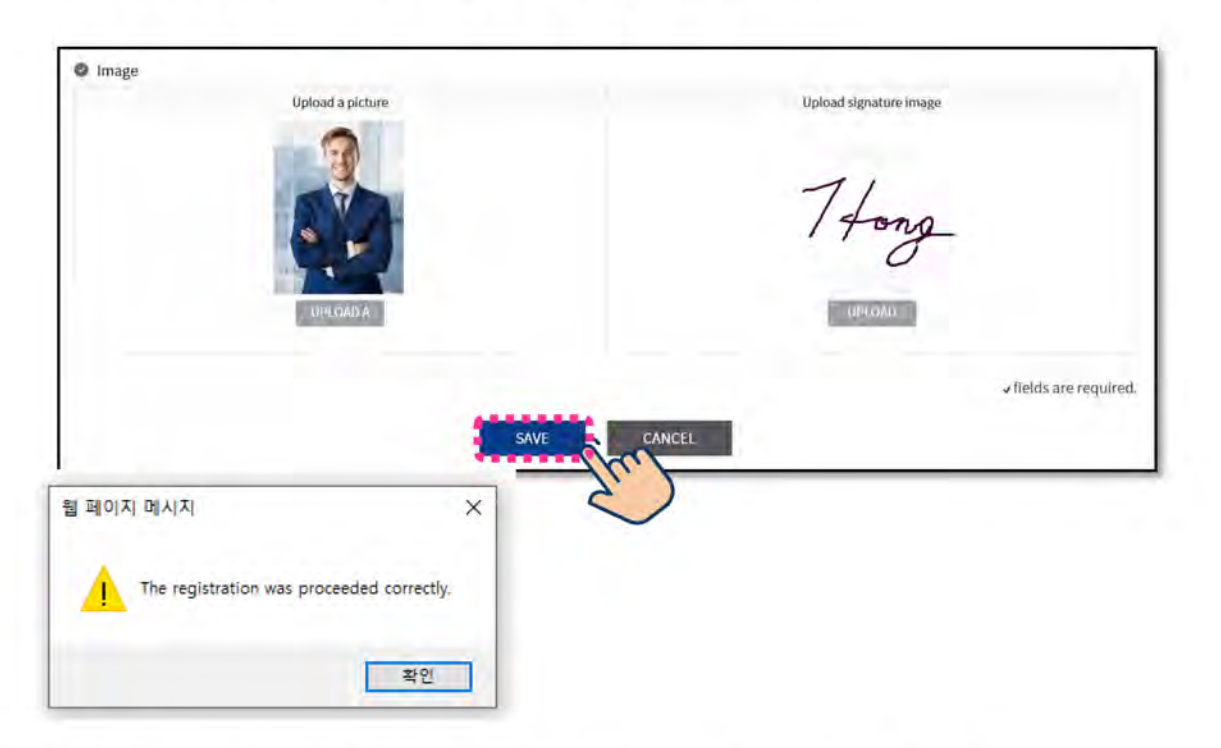

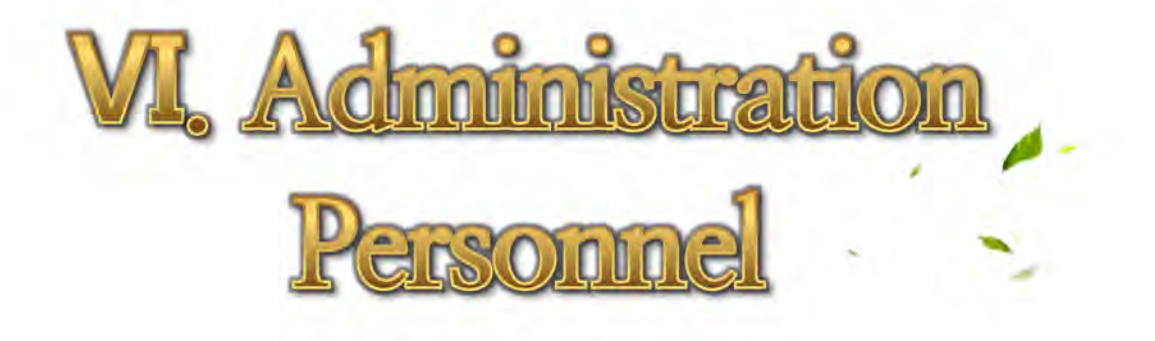

After completing filling in all required information, click [Save]. The website membership is completed and confirmed when this pop-up message appears.

\* To login with registered account and to evaluate candidates, committee members must first receive account approval from a Sub-Regional or Regional administrative staff.

Overview of the **Candidates** 

Website

**Evaluation** 

Committee

### 1. Create Website Account

1) Enter the website address as shown below.

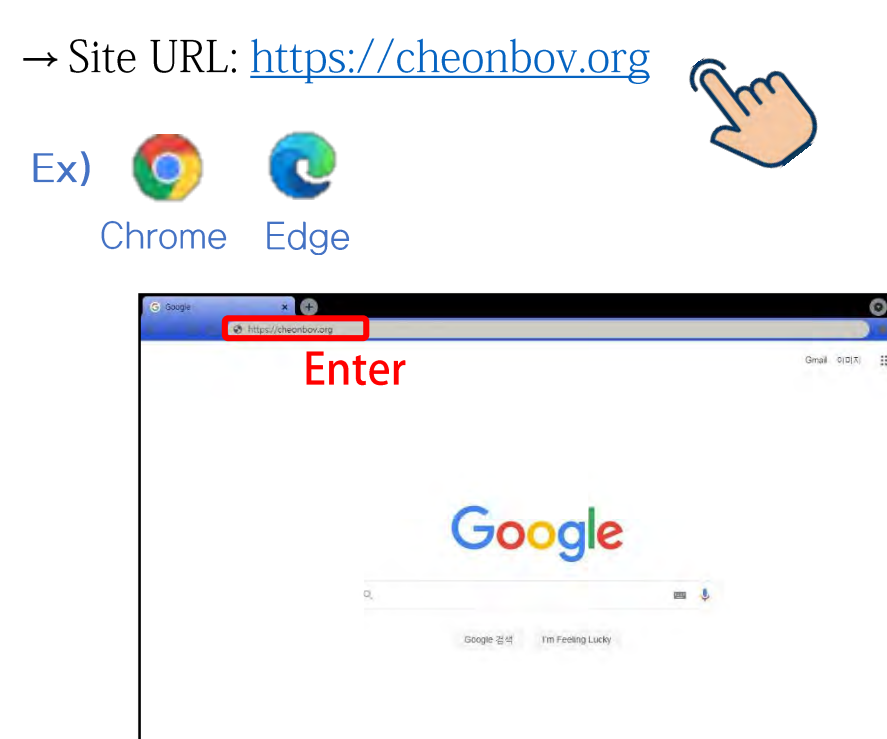

개인정보지라방전 약관 설정

2) Click [JOIN] located at the upper right corner or click [JOIN] located at the bottom part of the website page.

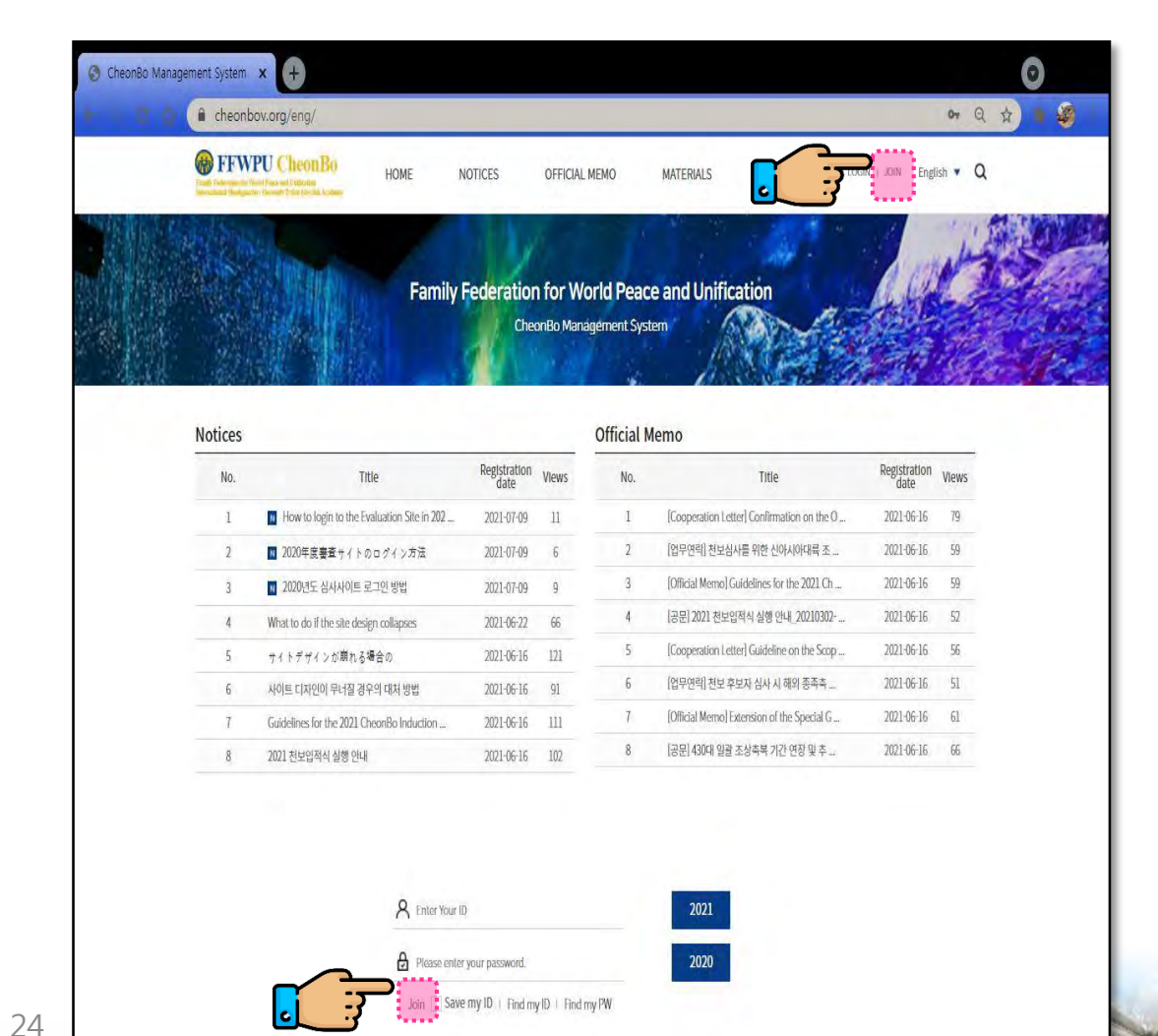

대한민국

Google 정도 광고 비즈니스 검색의 원리

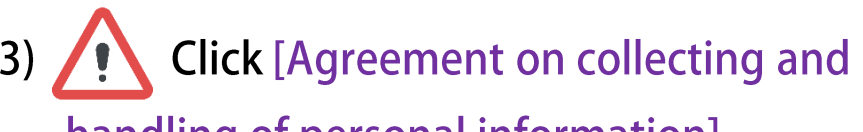

handling of personal information].

#### 4) Click [Manager].

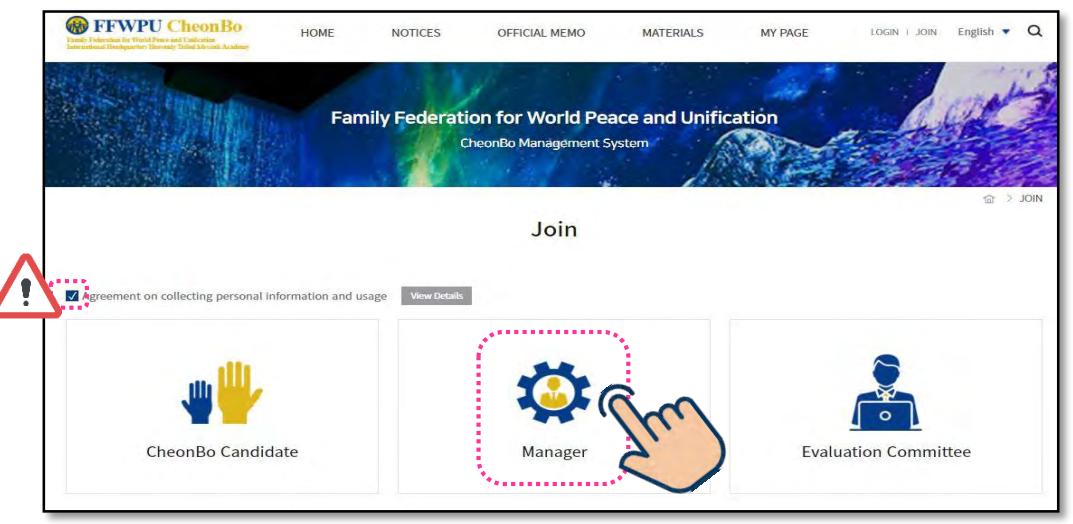

<u>!!Precautions when creating an account!!</u>

Administrative personnel must select their respective working level as follows:

Working Level: Level of affiliated headquarters Example) Sub-regional staff must select 'Sub-region'. \* The range of accounts to manage on the website is according to the selected working level. Example) If the selected working level is 'Sub-region' and the region is 'Korea, Sub-region 2', then only the accounts

within the range of 'Korea, Sub-region 2' can be managed on the website.

#### 5) Fill in [Basic Information], etc.

|                     |                                       |                            | Join - Manager                        |  |  |  |  |  |  |
|---------------------|---------------------------------------|----------------------------|---------------------------------------|--|--|--|--|--|--|
| Basic Information   | !! Check ID Availability (Required)!! |                            |                                       |  |  |  |  |  |  |
| ID 🗸                | 6-12 letters or numb                  | pers                       | CHECK ID AVAILABILITY                 |  |  |  |  |  |  |
| Password 🖌          | 4-12 letters or numb                  | ers                        |                                       |  |  |  |  |  |  |
| Re-enter Password V | 4-12 letters or numb                  | ers                        |                                       |  |  |  |  |  |  |
| 0                   |                                       |                            |                                       |  |  |  |  |  |  |
| Working Level 🗸     | Nation[District]                      |                            |                                       |  |  |  |  |  |  |
| Regional Group 🗸    | Select                                |                            |                                       |  |  |  |  |  |  |
| Sub-Region 🗸        | Select                                | Ŧ                          |                                       |  |  |  |  |  |  |
| Nation(District) 🗸  | Select                                | *                          |                                       |  |  |  |  |  |  |
| 0                   |                                       |                            |                                       |  |  |  |  |  |  |
| Position J          | <sup>o</sup> Staff                    |                            |                                       |  |  |  |  |  |  |
| Work 🗸              | tdocator to                           | anselling. 🗌 Administratio | ation 🗌 Management 🔽 Ministry 🔲 Other |  |  |  |  |  |  |

Items with " $\checkmark$ " mark are required to be filled in.

- Candidates are unable to register if marked items are not filled in.
- 26

#### 6) Upload [Photo].

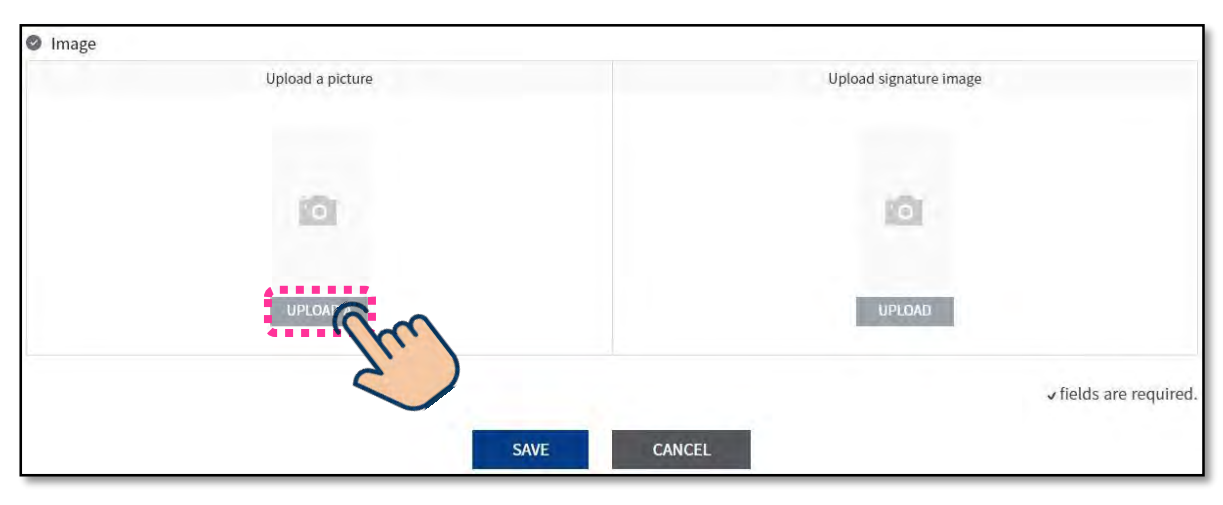

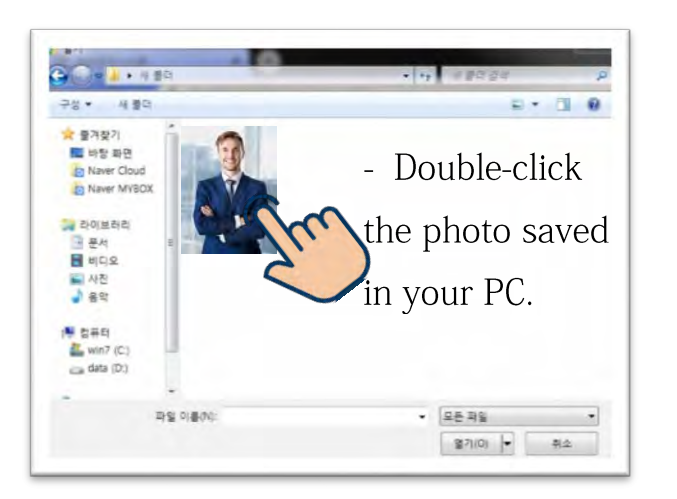

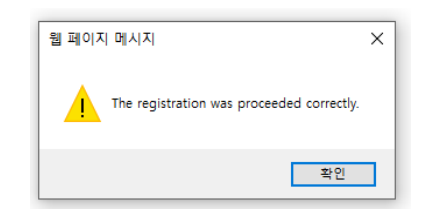

After completing filling in all required information, click [Save]. The website membership is completed and confirmed when this pop-up message appears.

#### 2. Church Leader, Evaluation Committee Member, Administration Personnel Account Approval

- 1) Receive account approval from the higher-level administrative personnel.
- Administrative personnel must receive account approval from the higher-level administrative personnel to login.
- Refer from **number 2**) for the account approval procedure.

#### 2) Input account ID and password, then click [2021].

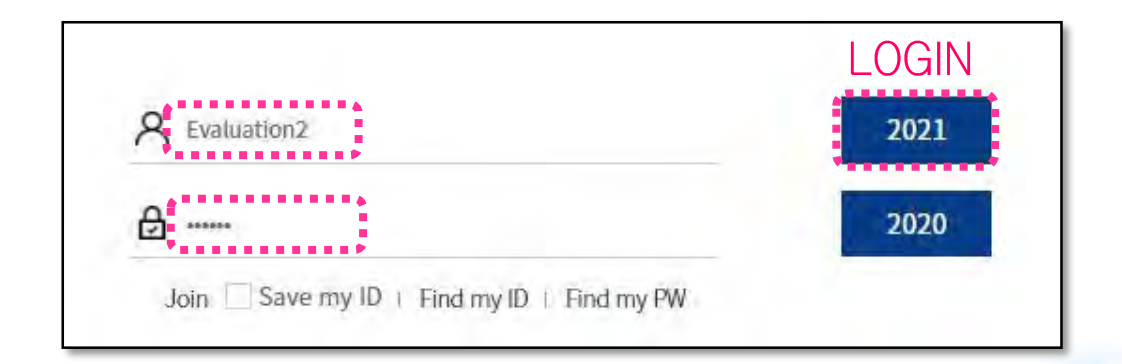

#### 3) Account Approval Procedure

A. Church Leader and Administrative Personnel Account Approval

| CheonBo Mana<br>Management S<br>highd<br>Welcome<br>Status 2 Approved<br>Log-out - Change PW<br>Schwardsformstrong<br>Different Method                               | agers<br>yster<br>anage<br>search for<br>Region<br>Position | S<br>m<br>ement<br>r Managers<br>Korea<br>All | Menu        | L<br>Sub-<br>Region          | Select     | Natio   | n(Dif select             |                                                           | gement Menu > Sec          | arch for Manaj |
|----------------------------------------------------------------------------------------------------|-------------------------------------------------------------|-----------------------------------------------|-------------|------------------------------|------------|---------|--------------------------|-----------------------------------------------------------|----------------------------|----------------|
| ihqbfd<br>Welcome<br>Status : Approved<br>Logout : Change PW<br><u>Volket Kannik Dury</u><br>2015 Sand Kannik Dury<br>2015 Sand Kannik Dury<br>2015 Sand Kannik Dury | Bearch for<br>Region<br>Position                            | ement<br>or Managers<br>Korea<br>All          | Menu        | L <b>J</b><br>Sub-<br>Region | Select     | ▼ Natio | n(Dist select            | <ul><li>™ &gt; Mana</li><li>Mana</li><li>Status</li></ul> | gement Menu > Se           | arch for Mana  |
| Welcome<br>Status: Approved<br>Log-out Change PW<br>- Lost Updated on<br>2007feed/down10.bay<br>Last Logit Date<br>2007feed/MonthSbay                                | Region<br>Position                                          | Korea<br>All                                  | •           | Sub-<br>Region               | Select     | ▼ Natio | n(Dist <sub>Select</sub> | ▼ Status                                                  | All 🔻                      |                |
| Last Updated on<br>2001 Neurof Sklowich II Day<br>Last Legin Date<br>2007 Neurof Neurof Sklow<br>Management Menu                                                     | Position                                                    | All                                           |             |                              |            |         |                          |                                                           |                            |                |
| Management Menu                                                                                                    |                                                             |                                               | -           | Name                         |            | 0.9     |                          | Working<br>Level                                          | Nation(District) 🔻         |                |
|                                                                                                    |                                                             |                                               |             |                              |            | Car     |                          |                                                           |                            |                |
| Current State                                                                                                    | Р                                                           | Photo                                         | ID          | Workin                       | ng Level   | Region  | Status                   | Position                                                  | Name                       | Registratio    |
| Unapproved CheonBo<br>Candidates                                                                                                    |                                                             | g                                             | :jgmaster54 | Nation                       | (District) | Korea   | Non-approved             | Church Leader                                             | cjgmaster54cjg<br>master54 | 2021-06-2      |
| CheonBo Candidates                                                                                                    | 1                                                           | c                                             | cjgmatest2  | Nation                       | (District) | Korea   | Approved                 | Church Leader                                             | cjgmatest2cjgm<br>atest2   | 2021-06-1      |
| Committee Members                                                                                                    | HANGE APP                                                   | PROVAL                                        | DELETE IN   | FORMATION                    | 4          |         |                          |                                                           |                            |                |

① In the 'Management Menu', click [Managers].

2 Among the unapproved accounts, check the accounts to approve.

③ Click [Change Approval] -> The account approval is completed after clicking [OK] in the pop-up message.

\* Church leaders and administrative personnel can login to their account after receiving account approval.

#### B. Evaluation Committee Member Account Approval

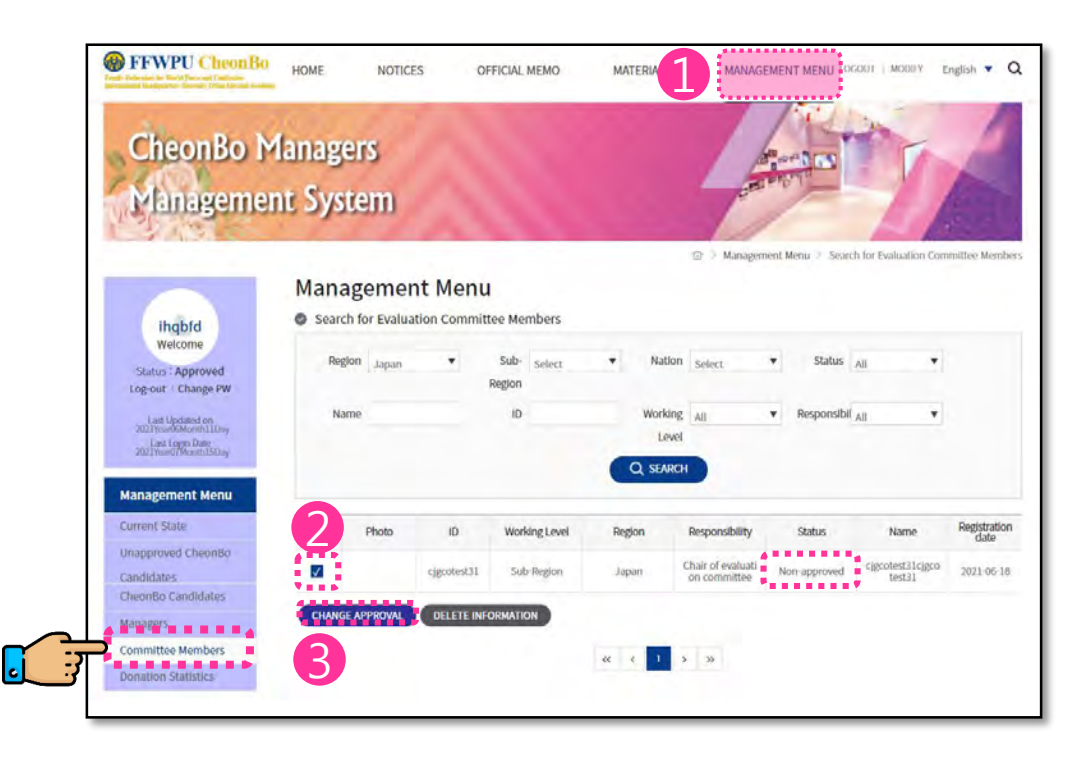

In the 'Management Menu', click [Committee Members].
 Among the unapproved accounts, check the accounts to approve.
 Click [Change Approval] -> The account approval is completed after clicking [OK] in the pop-up message.

\* Evaluation committee members can login to their account after receiving account approval.

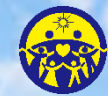

**HEAVENLY PARENT'S HOLY COMMUNITY** FAMILY FEDERATION FOR WORLD PEACE AND UNIFICATION

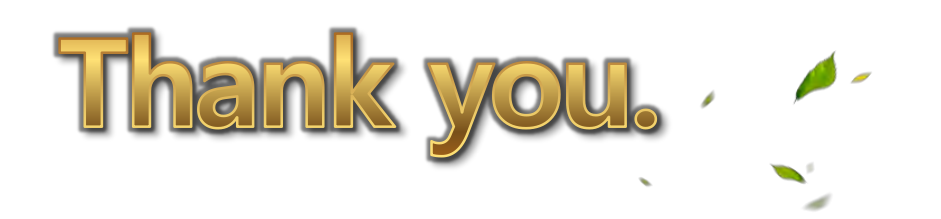

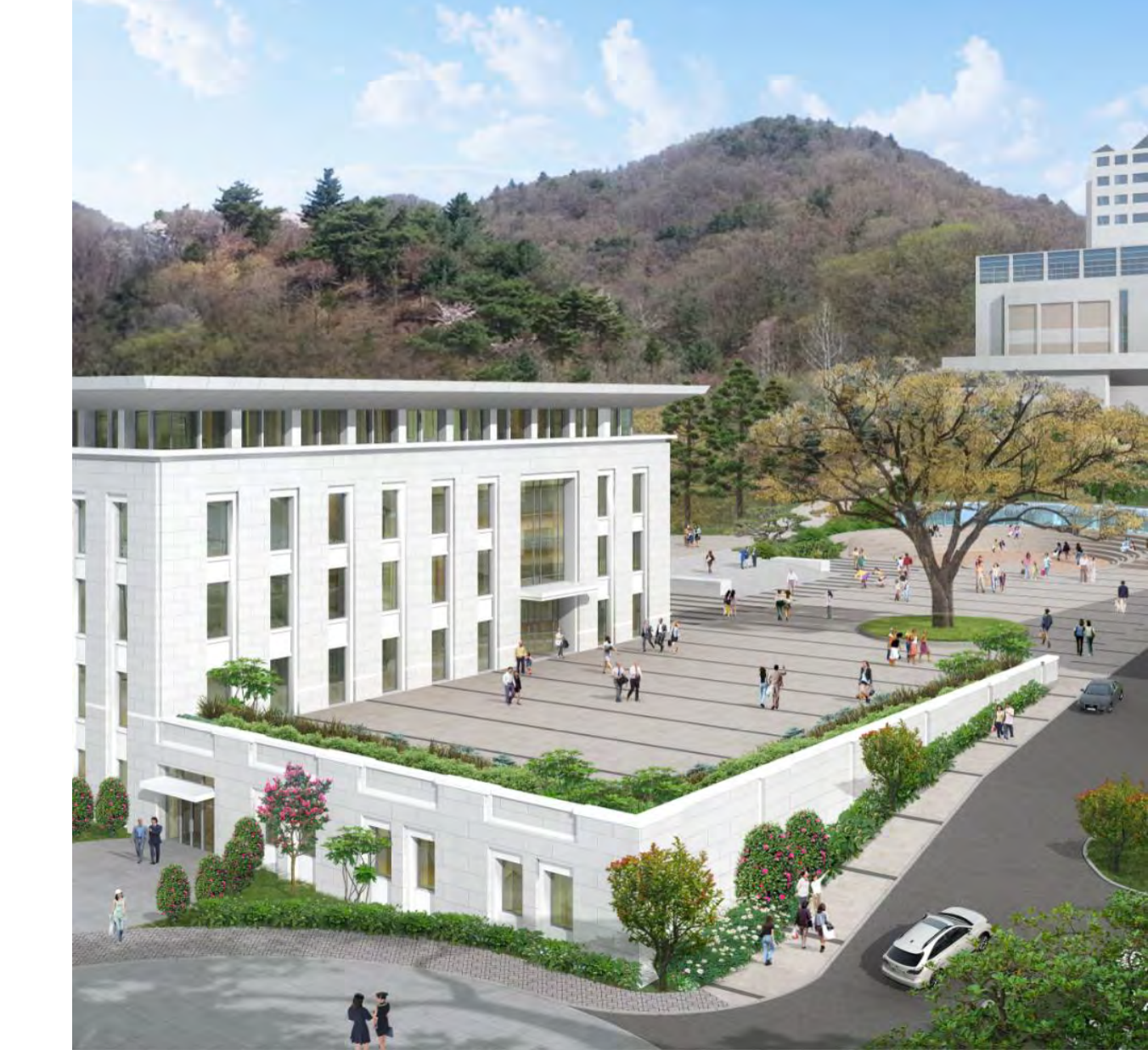